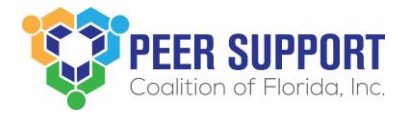

How to create your resume in your membership profile

Login to your membership profile <u>https://members.peersupportfl.org/login.aspx</u> Sign in if you are already a member of PSCFL. Reset your password if you have forgotten it. Sign up if you are not a registered member.

# SIGN IN f Login with Facebook in Login with LinkedIn CR Username Password SIGN IN Forgot your password? Haven't registered yet?

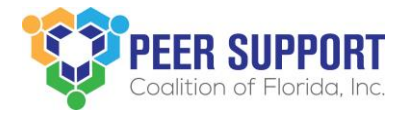

#### Click the Content & Features tab on the left.

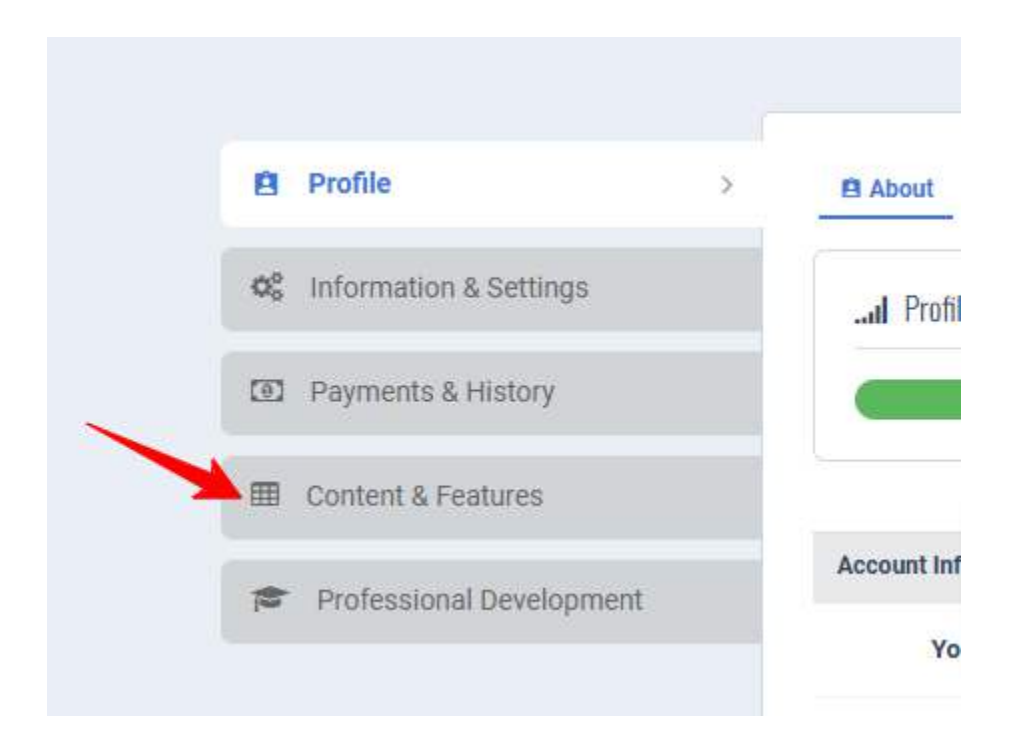

### Click Resume/CV in the top right corner.

| Profile                               | ■ Job Postings Pages Photos ● Feedback % Networks Pages Resumé/CV          |
|---------------------------------------|----------------------------------------------------------------------------|
| O <sup>6</sup> Information & Settings | Q Search Openings Q Resumé/CV Search + Submit an Opening ✓ Subscribe A RSS |
| Payments & History                    | You don't have any career postings.                                        |
| Content & Features                    |                                                                            |
| Professional Development              |                                                                            |

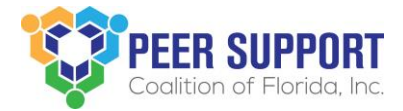

Complete the field with your information. If you are seeking employment so indicate. If you are seeking peer certification hours to get your Certified Recovery Peer Specialist certification indicate with "Peer Certification Hours"

| dicates a rec  | uired field. No | o <mark>te:</mark> HTML markup is n | ot allowed and will be re | emoved upon submittal. |  |
|----------------|-----------------|-------------------------------------|---------------------------|------------------------|--|
|                |                 |                                     |                           |                        |  |
| ame (Optional) |                 |                                     |                           |                        |  |
|                |                 |                                     |                           |                        |  |
|                |                 |                                     |                           |                        |  |

If you will be uploading a resume the objective and experience sections are optional, if not, please complete them. If seeking certification hours, use the objective portion of the resume to clearly state that you are seeking certification hours and summarize your availability.

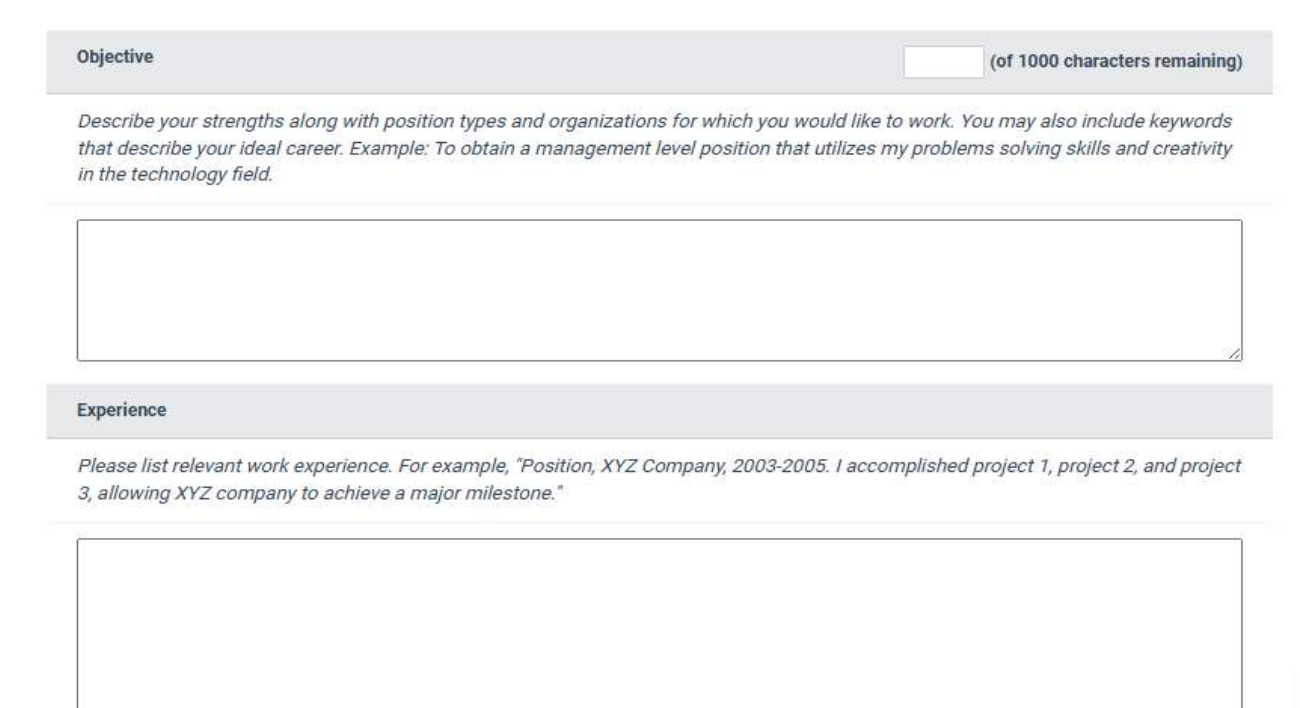

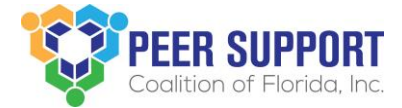

## If you are uploading a resume the Education and Skills description is optional, if not please complete it.

| Proficient in Microsoft Word<br>raining and experience. | history and acquired skills. For exam<br>1, Excel, PowerPoint" for your skills. Y | ole, "B.A., Political Science, John Smith University" f<br>ou may also include any certifications, awards or ot | or education, and<br>ther relevant |
|---------------------------------------------------------|-----------------------------------------------------------------------------------|----------------------------------------------------------------------------------------------------|------------------------------------|
|                                                         |                                                                                   |                                                                                                    |                                    |
|                                                         |                                                                                   |                                                                                                    |                                    |
|                                                         |                                                                                   |                                                                                                    |                                    |
|                                                         |                                                                                   |                                                                                                    |                                    |
| filling to releast 2                                    |                                                                                   |                                                                                                    |                                    |
| Villing to relocate?                                    | 🔿 Yes 🖲 No                                                                        |                                                                                                    |                                    |

### Please add your contact details and any additional information.

| Contact Information          |                                                                      |
|------------------------------|----------------------------------------------------------------------|
| Contact Address              | Do not include a contact address 🗸                                   |
| Contact Phone                | you must first select an address                                     |
| You may provide other method | Is of contact, preferred method of contact, etc., in the area below. |
| Additional Information       | (of 1000 characters remaining)                                       |
|                              |                                                                      |

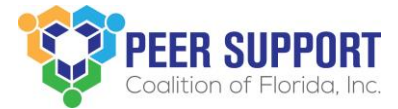

Select the position you desire in the Primary Category. If you are seeking peer certification hours, select that category.

| Classification                                                                                               |                                                                                      |       |
|----------------------------------------------------------------------------------------------------|--------------------------------------------------------------------------------------|-------|
| Primary Category *                                                                                           | Please select                                                                        | ~     |
| Additional Categories<br>Hold CTRL (or command on a MAC)<br>while clicking to select multiple<br>categories. | Peer Specialist<br>Research<br>Trainer<br>Volunteer<br>Youth/Young Adult (16 - 25 ye | ears) |
| Desired Position Type                                                                                        | Any 🗸                                                                                |       |
| Level of Education                                                                                           | Any                                                                                  | •     |
| Relevant Experience                                                                                          | Any 🗸                                                                                |       |

To make your resume visible to organizations searching for candidates, pay attention to the first two categories. If you are uploading a resume check the box. Save.

| ivacy options                                         |                                                   |
|-------------------------------------------------------|---------------------------------------------------|
| ink your Resumé/CV to your personal page?             |                                                   |
| nclude your Resumé/CV in search results?              |                                                   |
| isplay your e-mail address?                           |                                                   |
| Can potential employers contact you?                  | ◉ Yes ◯ No                                        |
| Selecting "No" for both options will make your Resume | é/CV visible only to you and site administrators. |
| want to attach a document after submitting my Desi    | umé/OV                                            |

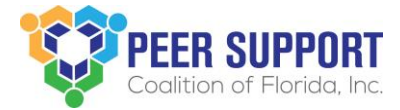

### Click Attach File and Upload to upload your resume.

| Job Postings                     | 🖹 Pages                     | Photos                          | Feedback                                  | % Networks                                   | Resumé/CV                                 | ł              |                |
|----------------------------------|-----------------------------|---------------------------------|-------------------------------------------|----------------------------------------------|-------------------------------------------|----------------|----------------|
| 🖋 Edit My Resum                  | é/CV                        |                                 |                                           |                                              |                                           |                |                |
| You may attach<br>recommended th | a document<br>nat you paste | to your Resun<br>e its contents | né/CV. <b>Please r</b><br>into the approp | <b>iote</b> that your a<br>riate fields of y | ttachment is <b>not</b><br>our Resumé/CV. | searchable, th | erefore, it is |
| Upload an Attach                 | ment                        |                                 |                                           |                                              |                                           |                |                |
| Note Attach File                 |                             |                                 |                                           |                                              |                                           |                |                |
| Upload                           |                             |                                 |                                           |                                              |                                           |                |                |